1. Logon to <u>BioRAFT</u> @ <u>https://bu.bioraft.com/</u> and you will be greeted by your homepage.

| BOSTON<br>UNIVERSITY                                                                                                    |                                                                                                    | Welcome, Sony He<br>Home   Support   Logou                                                                                                    |
|----------------------------------------------------------------------------------------------------|----------------------------------------------------------------------------------------------------|----------------------------------------------------------------------------------------------------|
| Find Individual or Group Search  Find Individual or Group Search | Welcome to BioRAFT<br>Announcements<br>10/10/2018: PLEASE REVIEW CHEMICAL HYGIENE<br>PLAN<br>Boston University (BU) is committed to the safe and<br>compliant use of chemicals in the laboratory [more]<br>View All Announcements | Compliance E-Mail Inbox<br>08/04/2018 Your invitation at BioRAFT has e<br>07/31/2018 Your account at https://bu.biora<br>07/31/2018 Your account at https://bu.biora<br>05/16/2018 Radiation Safety - Biochemistry |
|                                                                                                    | Required Training                                                                                                    | View Entire Inbox                                                                                                    |
|                                                                                                    | Course Name         Renewal Date           Image: Course Directory         02/09/2019                                                                                                    | Compliance Summary for Heir Lab<br>Biological:<br>Radiological:<br>Training:<br>Equipment:                                                                                                    |

2. In the left pane click on your labs name to expand the menu. From the expanded menu click on "View Lab Profile"

| BOSTON<br>UNIVERSITY                                                                                                    |                                                                                                    | Welcome, Sony Heir<br>Home   Support   Logout                                                                                                    |
|----------------------------------------------------------------------------------------------------|----------------------------------------------------------------------------------------------------|----------------------------------------------------------------------------------------------------|
| Find Individual or Group Search                                                                                                    | Welcome to BioRAFT                                                                                                    |                                                                                                    |
| <ul> <li>Research Management</li> <li>Heir Lab</li> <li>View Lab Profile</li> <li>ChemTracker</li> <li>Compliance Dashboard</li> <li>Manage Members</li> </ul> | Announcements<br>10/10/2018: PLEASE REVIEW CHEMICAL HYGIENE<br>PLAN<br>Boston University (BU) is committed to the safe and<br>compliant use of chemicals in the laboratory [more]<br>View All Announcements<br>Click on your lab in left pane<br>Required Training | Compliance E-Mail Inbox         08/04/2018       Your invitation at BioRAFT has e         07/31/2018       Your account at https://bu.biora         07/31/2018       Your account at https://bu.biora         07/31/2018       Your account at https://bu.biora         05/16/2018       Radiation Safety - Biochemistry         View Entire Inbox |
| <ul> <li>» Send Lab Message</li> <li>» Chem Summary</li> <li>» Waste</li> </ul>                                                                                | Course Name     Renewal Date       Image: Course Name     02/09/2019       Training History     Course Directory                                                                                                    | Compliance Summary for Heir Lab<br>Biological:<br>Radiological:                                                                                                    |

3. From your labs profile page click on the "Waste" tab to initiate a "Hazardous Waste pick up request"

|                         |                         |                 |             |               | NHome       | Velcome, S<br>  Support |
|-------------------------|-------------------------|-----------------|-------------|---------------|-------------|-------------------------|
| iew Edit Chem           | nTracker Dashboard      | Members         | Chem        | Training      | Waste       |                         |
| ew Spaces Documen       | ts Forms Notes Equip    | ment   Lab Insp | ections Sel | f Inspections | T           |                         |
| eir Lab                 |                         |                 |             | Click on t    | he waste    | tab                     |
| Contact Info            |                         |                 |             | Complia       | ance Sum    | mary                    |
| Principal Investigator: | Sony Heir               |                 |             | Biologies     |             |                         |
| Department:             |                         |                 |             | Dedialar      | u.<br>Iaali |                         |
| Building:               | 704 Commonwealth Avenue |                 |             | Hadiolog      | ical:       |                         |
| Room Number:            | 204J                    |                 |             | Training:     |             | ~                       |
| Mail Code:              | 617 050 0464            |                 |             | Equipme       | nt:         |                         |
| Phone 1:                | 017-358-0464            |                 |             |               |             |                         |
| Phone 2:                |                         |                 |             |               |             |                         |

4. On this tab you will see the additional "Waste streams" (#s 3032-3037) that have been created and assigned to your laboratory for biological waste. Click "Request Pick Up" next to the profile name that matches the biological waste that you want to request for pick up.

| - Assigned Waste Streams                                                                                                    |                                                           |                                       |                                         |  |  |  |
|----------------------------------------------------------------------------------------------------|-----------------------------------------------------------|---------------------------------------|-----------------------------------------|--|--|--|
| To submit a request for a waste stream assigned to you by EHS, use the link in the last column. If your waste does not fit any of the assigned waste streams, use "Submit New Chemical Waste Pickup Request". |                                                           |                                       |                                         |  |  |  |
| Profile Number                                                                                                    | Profile Name                                              | Last Request                          |                                         |  |  |  |
| 1000                                                                                                    | Assorted Halogenated and Non-Halogenated Solvents         |                                       | Request Pick Up                         |  |  |  |
| 1001                                                                                                    | Contaminated Glass Plates and Silica                      |                                       | Request Pick Up                         |  |  |  |
| 1002                                                                                                    | Oil                                                       |                                       | Request Pick Up                         |  |  |  |
| 1003                                                                                                    | Ethidium Bromide Gels                                     |                                       | Request Pick Up                         |  |  |  |
| 1004                                                                                                    | Organic acid and Solvent solutions                        |                                       | Request Pick Up                         |  |  |  |
| 3032                                                                                                    | Benchtop Extra Small Sharps Container (`1 Quart)          |                                       | Request Pick Up                         |  |  |  |
| 3033                                                                                                    | Benchtop Small Sharps Container (`1 Gallon)               |                                       | Request Pick Up                         |  |  |  |
| 3034                                                                                                    | Benchtop Medium Sharps Container (`2 Gallons)             |                                       | Request Pick Up                         |  |  |  |
| 3035                                                                                                    | Floor Standing Large Sharps Container (`8 Gallons)        |                                       | Request Pick Up                         |  |  |  |
| 3036                                                                                                    | Floor Standing Extra Large Sharps Container (`17 Gallons) |                                       | Request Pick Up                         |  |  |  |
| 3037                                                                                                    | Biohazardous Box                                          |                                       | Request Pick Up                         |  |  |  |
| -                                                                                                    | Biological Waste Profiles Sul                             | omit New Chemical Wa<br><u>Assign</u> | aste Pickup Request<br>New Waste Stream |  |  |  |

- 5. On the page that loads majority of the information that is required for the pick-up has already been pre-populated for you. You will only need to enter:
  - a. "Amount per container" (i.e. volume) of the container (indicated in waste profile name)
  - b. "Units" Volume units for the amount referenced (indicate in waste profile name)
  - c. "# of containers"
  - d. "Location" : indicate where the waste is located
  - e. "Supplies Needed" : this section for any sharps container pick up requests can be left empty. The assumption being that if you are getting a full container picked up an empty one will be provided.
  - For example, if you are disposing 3 sharps container that are 2 gallons each i.e. profile #3034 you will enter "2" for the "Amount per container" field and "gals" for the "unit" field and "3" for the "Number of containers".

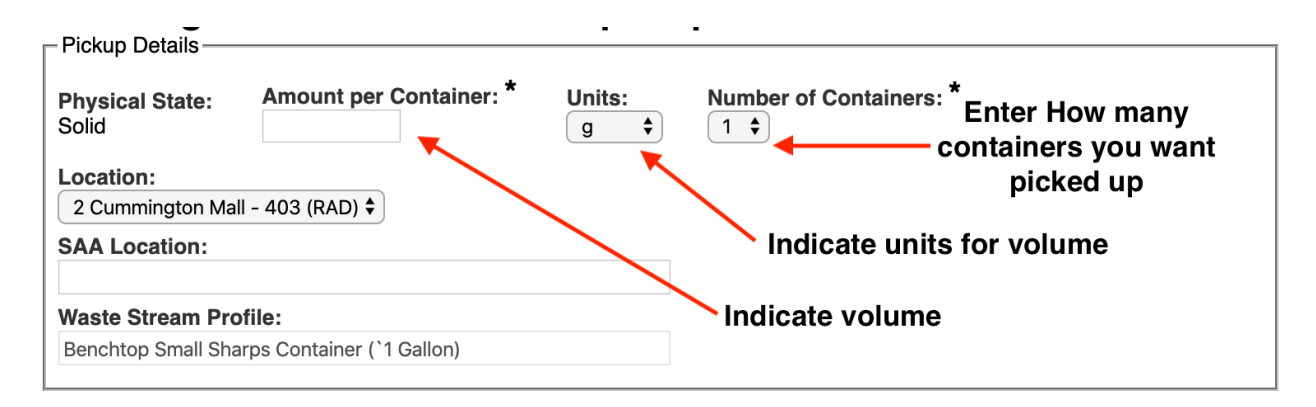

6. Once you have entered all this information scroll to bottom of page and hit "submit Pick Up Request" Once you click on the "Submit" button you will be redirected back to the Waste tab and will see a confirmation message indicating that the pickup request has been created. On this page you also have the option to edit/view any open pick up requests that your laboratory has.